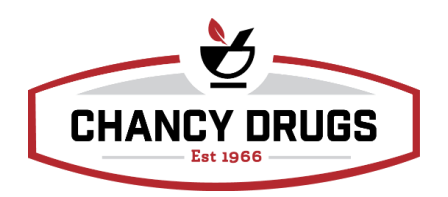

## How to pull C2 inventory changes for monthly C2 reporting:

- 1. Select Item in Pioneer
- 2. Click on binoculars
- 3. Under DEA schedule choose Control 2
- 4. Click Reports
- 5. Select Rx Item Manual Inventory Adjustment Custom Dates
- 6. Choose dates (for reporting month)
- 7. Print report review any changes (reasons for change have been added to this report)
- 8. Hand write any discrepancies on handwritten reports and reasons.
- 9. Send both reports to management office to the attention of Carin